## Инструкция по авторизации на образовательном портале Центра Алмазова

Институт медицинского образования ФГБУ «НМИЦ имени В.А. Алмазова» Минздрава России

Образовательный портал Центра Алмазова располагается по адресу <u>http://moodle.almazovcentre.ru</u>.

Зайти на Образовательный портал Центра Алмазова можно двумя способами:

 Через сайт Института медицинского образования <u>http://education.almazovcentre.ru</u>, нажав в верхнем правом меню раздел «Образовательный портал».

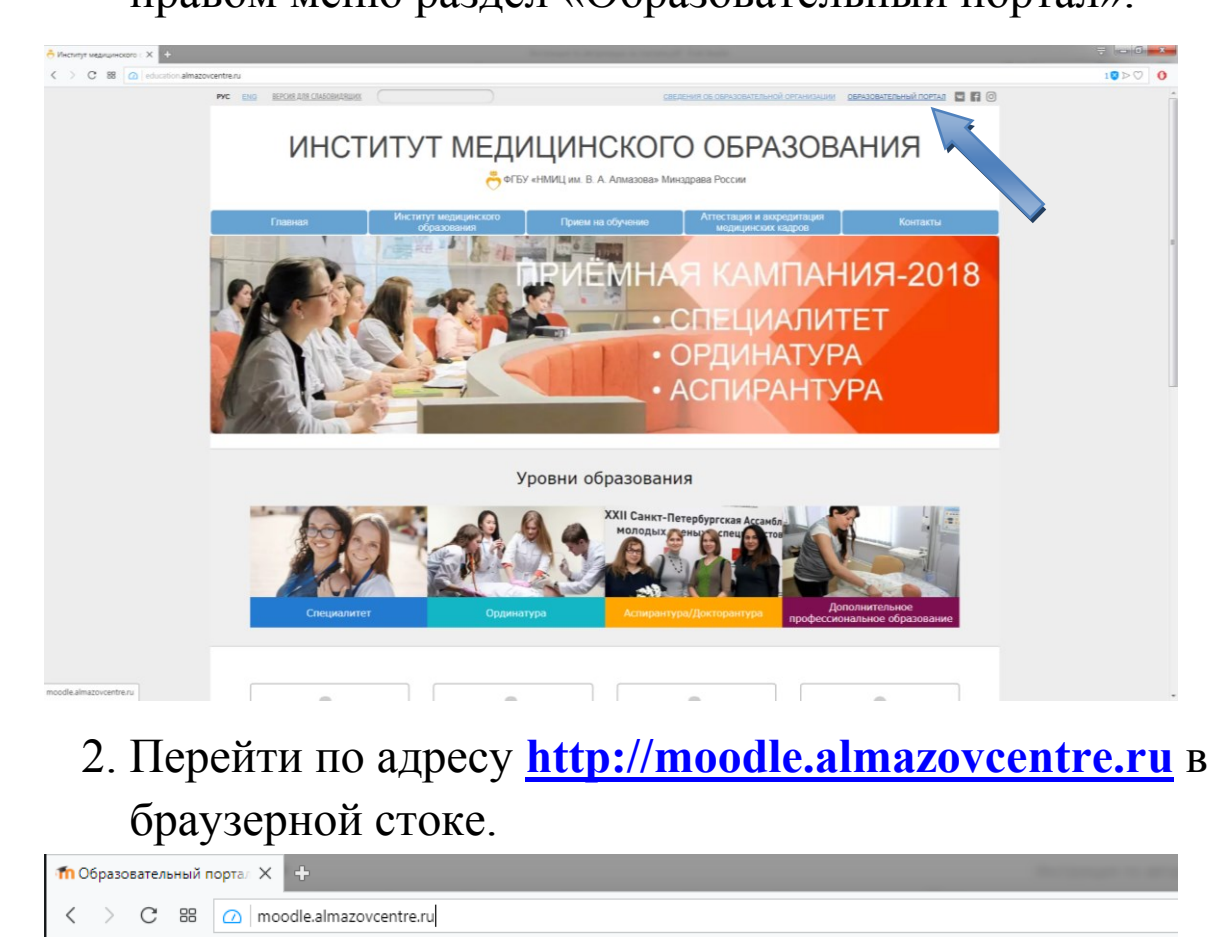

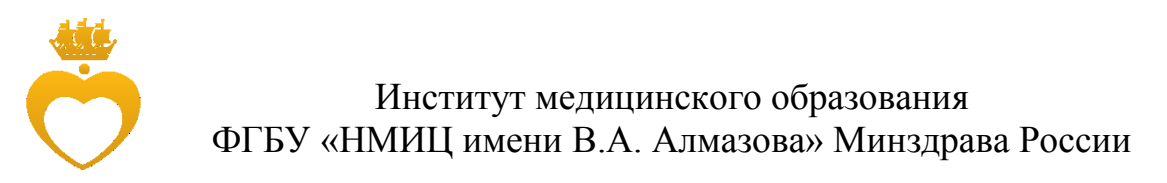

авторизации на портале в правом вернем углу необходимо

## нажать кнопку «Вход».

| × +                                              | Recomprise an annumber of the table                                                                                                    |                                                                                                    |         |
|--------------------------------------------------|----------------------------------------------------------------------------------------------------|----------------------------------------------------------------------------------------------------|---------|
| moodle.almazovcentre.ru                          |                                                                                                    |                                                                                                    |         |
| 🐣 Образовательный портал Русский (ru) 🗸          |                                                                                                    | Вы не вошли в систему (Вхо                                                                                                    | д)      |
| Образовательный портал                           | ФГБУ «НМИЦ им. В. А. Алмазова» Минздрава Росси                                                                                                    | In Hunde Roman Hilling                                                                                                    |         |
| ОСНОВНОЕ МЕНЮ                                    | Здравствуйте!<br>Добро почаловать на образовательный портал Национального Медицинского Исследовательского Центра<br>им. В А Ализаова                                                                                                    | техническая поддержка<br>Уважаемые пользователи!                                                                                                    |         |
| НАВИГАЦИЯ В 10 В 10 В 10 В 10 В 10 В 10 В 10 В 1 | Поиск курса:                                                                                                    | Для получения доступа в личный кабинет необходимо<br>вручную <u>без ощикбок</u> ввести логин и пароль.<br>Для студентов, ординаторое и аспирантое логин -<br>номоя зачетной кикски/илостоврение                                                                                                    | and she |
| Elizador Holina State Cont                       | Новости сайта                                                                                                    | обучающетося. (Пример: 295-12-3-17-01-34/лс-25)<br>При наличии проблем со входом спедует обратиться к<br>администратору образовательного портала по адресу<br>Deryagina_AA@aimazovcentre.ru.                                                                                                    | 200     |
| Horach Calid a glory la                          | от Дерятина Анна Алексеевна - Среда, 19 Сентябрь 2018, 16:53<br>Уважаемые первокурсники!<br>Приглашаем Вас принять участие в городском конкурсе социальной рекламы по популяризации<br>посмати альтеристативного учестики социальной и силита и ила в Сашит. Петеобного Кличите учествения | В теме письма указать: Проблемы со входом на<br>портал.                                                                                                    | tan     |
| a Contra Jaren Elizade                           | Комиссией по делам несовершеннолятики и защите их прав при Правительстве<br>Читать сообщение полностью (всеко сле - 133)<br>В Polozhenie o konkyrse Infografika NOV.pdf<br>Постоянная ссылка                                                                                               | КАЛЕНДАРЬ Ситябрь 2018<br>Сентябрь 2018<br>Ли Вх Sa Ул Лл S& Be 1 2                                                                                                    | ales.   |
| Wellintere Ay Triada Hernad                      | Просмотреть тему (Пока 0 ответов)<br>Старые темы                                                                                                    | 3         4         5         0         7         0         0           10         11         12         13         14         15         16           17         16         19         20         21         22         23           24         25         28         27         28         29         30 | Ly      |
| Elizante Lana Fre Good                           | Курсы<br>« Сернуль все                                                                                                    | статистика во                                                                                                    | 12      |

Откроется страница авторизации. Необходимо заполнить поля «Логин» и «Пароль». После заполнения нажать кнопку «Вход».

| +                                                                      |
|------------------------------------------------------------------------|
| ioodle almazovcentre.ru/login/index.php                                |
| Образовательный портал Русский (ч.) • Вы не вошли в сист               |
| DE DE                                                                  |
| образовательный портал ФГБУ «НМИЦ им. В. А. Алмазова» Минздрава России |
| Вход                                                                   |
| ▲ Время Вашего сеанса истекло. Покалуйста, водряте в систему еще раз.  |
| Логин                                                                  |
| Пароль                                                                 |
|                                                                        |
| абыли порти ним сторы?                                                 |
| В Вашем браузере должен быть разрешен прием соокіез 💿                  |
| Некоторые курсы, возможно, открыты для гостей<br>Зайти гостем          |

Слушатели циклов ДПО заходят на образовательный портал с помощью логина и пароля, полученного от куратора цикла.